# Check Point SandBlast Mobile

SandBlast Mobile Integration With Capsule Workspace – Step-by-Step guide

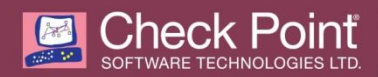

© 2016 Check PointSoftware Technologies Ltd.

All rights reserved. This product and related documentation are protected by copyright and distributed under licensing restricting their use, copying, distribution, and decompilation. No part of this product or related documentation may be reproduced in any form or by any means without prior written authorization of Check Point. While every precaution has been taken in the preparation of this book, Check Pointassumes no responsibility for errors or omissions. This publication and features described herein are subject to change without notice.

RESTRICTED RIGHTS LEGEND:

Use, duplication, or disclosure by the government is subject to restrictions as set forth in subparagraph (c)(1)(ii) of the Rights in Technical Data and Computer Software clause at DFARS 252.227-7013 and FAR 52.227-19.

TRADEMARKS:

Refer to the Copyright page http://www.Check Point.com/copyright.html for a list of our trademarks. Refer to the Third Party copyright notices http://www.Check Point.com/3rd\_party\_copyright.html for a list of relevant copyrights and third-party licenses.

#### SandBlast Mobile Integration With Capsule Workspace – Step-by-Step guide

| I.   | Intro   | oduction                                                                           | .1  |
|------|---------|------------------------------------------------------------------------------------|-----|
| 1.   | Step    | o 1 - Prepare all the prerequisites                                                | .3  |
| 2.   | Step    | 2 – Install SANDBLAST MOBILE (SBM) & SANDBLAST MOBILE (SBM)                        |     |
| Stat | us Te   | ester                                                                              | .4  |
| 3.   | Step    | o 3 – Install and Configure Check Point's Gateway & Management                     | .5  |
| 4.   | Step    | o 4 – Install Capsule Workspace                                                    | .9  |
| 5.   | Step    | 5 – Demonstrate SANDBLAST MOBILE (SBM) & Capsule Workspace                         |     |
| inte | gratic  | on and mitigation                                                                  | 10  |
| 5    | .1.     | Test 1 – Wipe data from Capsule Workspace because the device is at High Risk       | 10  |
| 5    | .2.     | Test 2 – Block Access to Capsule Workspace because the device has no SANDBLAST MOB | ILE |
| (\$  | SBM) in | nstalled                                                                           | 11  |

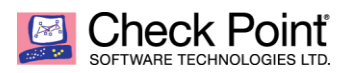

#### I. Introduction

This is a step-by-step guide on how to integrate **Capsule Workspace** with **SANDBLAST MOBILE** (SBM). The integration enables the user to add Check Point **SANDBLAST MOBILE** "Risk Level" as

another enforcement factor in Capsule Workspace.

The Policy enforcement is controlled by the Capsule Workspace administrator (in the Check Point management machine) and could be configured in **GuiDBEdit** (Check Point's Database tool).

#### I.1. The integration process

The guide will take the user through the following process:

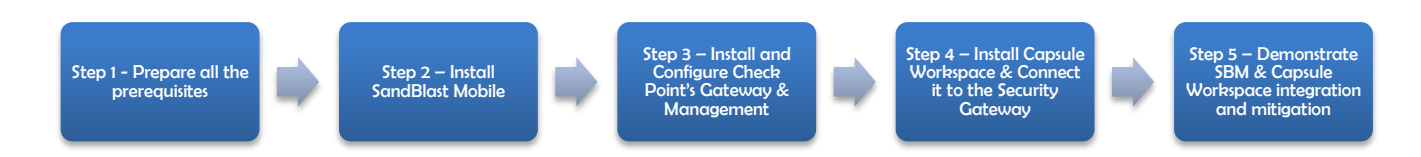

#### I.2. Architecture

For this demonstration, the user will install SandBlast Mobile Protect & Capsule Workspace on the (2) device, and will connect Capsule Workspace to the (3) Gateway Machine with the Mobile Access Blade. The architecture below describes the entire eco-system of SandBlast Mobile Protect & Capsule Workspace.

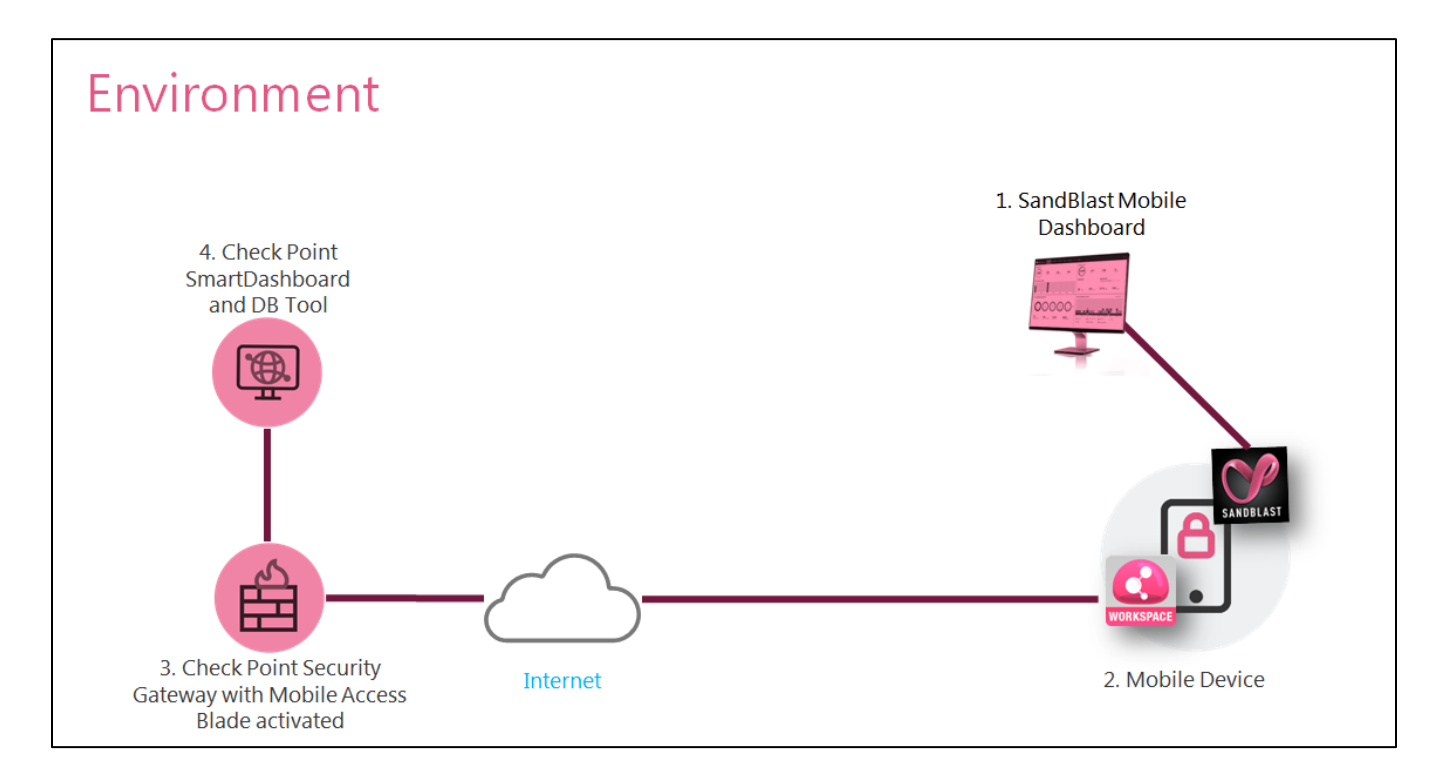

#### I.3. Latest software & documentation

Check Point <u>Capsule Workspace</u> is enabled through connection of mobile devices with Capsule Workspace application to **R77.30 appliance** with activated **Mobile Access Blade**.

This guide explains how to integrate <u>SANDBLAST MOBILE (SBM)</u> & <u>Capsule Workspace</u> based on the assumptions that the user has available <u>Capsule Workspace environment</u>.

For more information on how to create a Capsule Workspace environment, please go to this <u>internal</u> <u>guide</u>.

#### I.4. Revision History of this document

| Date       | Ву         | Description                                                      |
|------------|------------|------------------------------------------------------------------|
| 26/03/2017 | Daniel Dor | First release of the document – based on R77.30 Gateway release  |
| 28/05/2017 | Daniel Dor | Second release of the document – based on R77.30 Gateway release |

#### 1. Step 1 - Prepare all the prerequisites

The following prerequisites should be ready before starting the integration process:

- 1.1. Item 1 SANDBLAST MOBILE (SBM) APK file (2.57 and above) this can be downloaded from SANDBLAST MOBILE (SBM) dashboard using the regular registration process or through the app stores.
- **1.2. Item 2 –** Capsule Workspace APK File (7.1.40 and above) this can be downloaded from the app stores
- **1.3. Item 3 SANDBLAST MOBILE (SBM) Status Tester** (this is optional for testing and relevant only for Android)
- 1.4. Item 4 SANDBLAST MOBILE (SBM) Dashboard
- 1.5. Item 5 GAIA R77.30 with Mobile Access Blade enabled
- **1.6. Item 6 –** Android Device (you can run the same process on iOS, but this guide describes only Android)
- 1.7. Item 7 A Malware

#### 2. Step 2 – Install SANDBLAST MOBILE (SBM) & SANDBLAST MOBILE (SBM) Status Tester

- 2.1. On the device -> Install SandBlast Mobile Protect
  - 2.1.1. On SANDBLAST MOBILE (SBM) Dashboard -> Devices -> "Add new device" -> add your device
  - 2.1.2. <sup>(1)</sup> On the device -> get the registration email and download the protect application
  - 2.1.3.  $\square$  On the Device -> Activate the protect application
  - 2.1.4. <sup>(I)</sup> On the Device -> Validate that you have no threats on the device and risk level is "No Risk"
- 2.2. <sup>(S)</sup> On the Device -> Install <u>SANDBLAST MOBILE (SBM) Status Tester</u> (this is optional, and will be used to check what is the current status of the SANDBLAST MOBILE (SBM) client)
- 2.3. <sup>(G)</sup> On the Device -> Enter SANDBLAST MOBILE (SBM) Status Tester -> Click on "Get SANDBLAST MOBILE (SBM) Status" -> you should get: "device\_risk":"NN" -> This means that the device has no risk

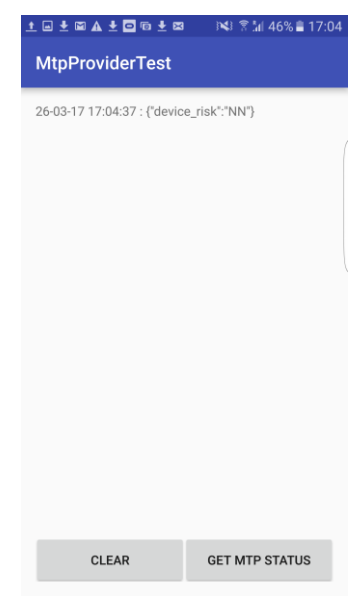

- 3. Step 3 Install and Configure Check Point's Gateway & Management
  - 3.1. On your laptop -> install SmartDashboard (so you will be able to connect to the Check Point Gateway)
  - 3.2. On your laptop -> create a Capsule Workspace environment using this <u>internal guide</u>. You can create the Capsule Workspace environment on **your laptop** or on a **cloud service**. During the installation you will install a GW machine, you will enable Mobile Access Blade, and you will add Active Directory user to the Mobile Access Blade (this user will be used later inside Capsule Workspace).
  - 3.3. On your laptop -> Open the GuiDBedit.exe tool (should be in the following path after you installed SmartDashboard "C:\Program Files (x86)\CheckPoint\SmartConsole\R77.30\PROGRAM\GuiDBedit.exe")
  - 3.4. On GuiDBedit -> Connect to the Gateway with the Mobile Access Blade:

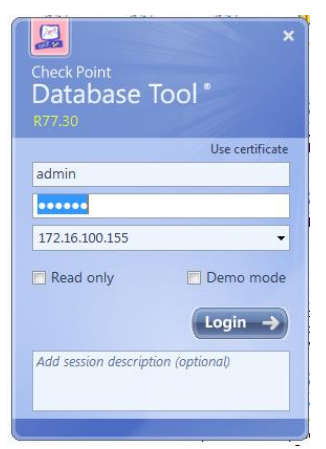

3.4.1. On GuiDBedit -> Click on "Table" -> Click on "Other":

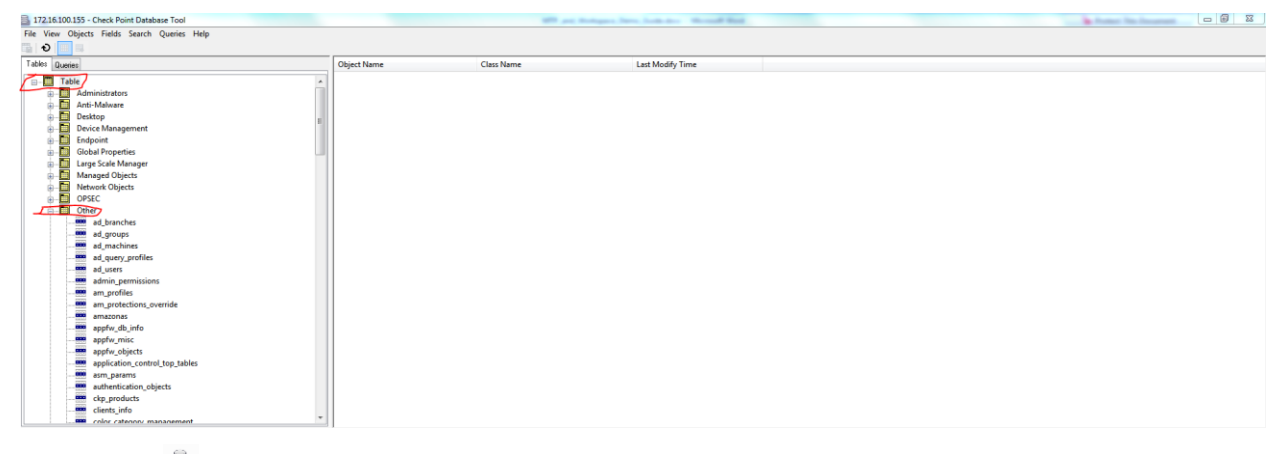

3.4.2. On GuiDBedit -> Click on "Mobile Profiles" -> Click on "Default Profiles":

| le View Objects Fields Search Ou                                                                                                    | eries Help                                         |                                                                                                    |                                            |                            |                                                                                                    |  |  |
|----------------------------------------------------------------------------------------------------|----------------------------------------------------|----------------------------------------------------------------------------------------------------|--------------------------------------------|----------------------------|----------------------------------------------------------------------------------------------------|--|--|
| 0                                                                                                    |                                                    |                                                                                                    |                                            |                            |                                                                                                    |  |  |
| ables Queries                                                                                                    | Object                                             | Name                                                                                                    | Class Name L                               | ast Modify Time            |                                                                                                    |  |  |
| [and a second second se | Shoel                                              | ault Profile                                                                                                    | mobile profile                             | un Mar 26 09-09-33 2017    |                                                                                                    |  |  |
| ips_signatures                                                                                                    | - Bill Par                                         | d                                                                                                    | parronde policy scheme                     | Ion Dec 26 15:06:00 2016   |                                                                                                    |  |  |
| languages                                                                                                    | ith nor                                            | uncuve -                                                                                                    | passcude_policy_scheme h                   | ten Dec 20 15:00:00 2010   |                                                                                                    |  |  |
| log_actions                                                                                                    | Envir                                              | missive                                                                                                    | passcode_policy_scheme h                   | ton Dec 20 15:00:00 2010   |                                                                                                    |  |  |
| log_tield_client_types                                                                                                    | LE reor                                            | mai                                                                                                    | passcode_policy_scheme h                   | ton Dec 20 15:06:00 2010   |                                                                                                    |  |  |
| log_field_server_types                                                                                                    |                                                    |                                                                                                    |                                            |                            |                                                                                                    |  |  |
| log_neds                                                                                                    |                                                    |                                                                                                    |                                            |                            |                                                                                                    |  |  |
| log_product_objects                                                                                                    | 120                                                |                                                                                                    |                                            |                            |                                                                                                    |  |  |
| ingcious_com                                                                                                    | 5                                                  |                                                                                                    |                                            |                            |                                                                                                    |  |  |
| man_security_poncy                                                                                                    |                                                    |                                                                                                    |                                            |                            |                                                                                                    |  |  |
| mail_servers                                                                                                    |                                                    |                                                                                                    |                                            |                            |                                                                                                    |  |  |
| mgmt_versions_contig                                                                                                    |                                                    |                                                                                                    |                                            |                            |                                                                                                    |  |  |
| mime_types_db                                                                                                    |                                                    |                                                                                                    |                                            |                            |                                                                                                    |  |  |
| mimes                                                                                                    |                                                    |                                                                                                    |                                            |                            |                                                                                                    |  |  |
| mobile_profiles                                                                                                    |                                                    |                                                                                                    |                                            |                            |                                                                                                    |  |  |
| mobile_profiles_ruleba                                                                                                    | se *                                               |                                                                                                    |                                            |                            |                                                                                                    |  |  |
|                                                                                                    | <u> </u>                                           |                                                                                                    |                                            |                            |                                                                                                    |  |  |
| eld Name                                                                                                    | Туре                                               | Value                                                                                                    | Valid Values                               | Default Value              | Field description                                                                                         |  |  |
| contact_fields_to_sync_from_app_to                                                                                                    | owned object                                       | contact_fields_to_sync                                                                                                    | (contact_fields_to_sync)                   |                            | Contacts fields to synchronize from applica                                                               |  |  |
| sync_all_contact_fields                                                                                                    | boolean                                            | false                                                                                                    |                                            | true                       | Synchronize all contact fields                                                                            |  |  |
| sync company field                                                                                                    | boolean                                            | false                                                                                                    |                                            |                            | Synchronize company field                                                                                 |  |  |
| sync email field                                                                                                    | boolean                                            | false                                                                                                    |                                            | true                       | Synchronize email field                                                                                   |  |  |
| sync first name field                                                                                                    | hoolean                                            | true                                                                                                    |                                            | true                       | Sunchronize first name field                                                                              |  |  |
| purchase address field                                                                                                    | hoolean                                            | false                                                                                                    |                                            |                            | Sumphropping home address field                                                                           |  |  |
| sync_home_address_ned                                                                                                    | hoolean                                            | test                                                                                                    |                                            | Ince                       | Synchronize home analess need                                                                             |  |  |
| synciaschane eventer field                                                                                                    | boolean                                            | true                                                                                                    |                                            | true                       | Synchronize last name new field                                                                           |  |  |
| sync_phone_nomber_nea                                                                                                    | boolean                                            | tide                                                                                                    | Annual and a state of the second           | true                       | Synchronize phone number neid                                                                             |  |  |
| contact_tields_to_sync_from_mail_sr_                                                                                                    | owned object                                       | contact_heids_to_sync                                                                                                    | (contact_neids_to_sync)                    |                            | Contacts fields to synchronize mail server t                                                              |  |  |
| sync_all_contact_fields                                                                                                    | boolean                                            | true                                                                                                    |                                            | true                       | Synchronize all contact fields                                                                            |  |  |
| sync_company_field                                                                                                    | boolean                                            | false                                                                                                    |                                            |                            | Synchronize company field                                                                                 |  |  |
| sync_email_field                                                                                                    | boolean                                            | true                                                                                                    |                                            | true                       | Synchronize email field                                                                                   |  |  |
| sync_first_name_field                                                                                                    | boolean                                            | true                                                                                                    |                                            | true                       | Synchronize first name field                                                                              |  |  |
| sync_home_address_field                                                                                                    | boolean                                            | false                                                                                                    |                                            |                            | Synchronize home address field                                                                            |  |  |
| sync_last_name_field                                                                                                    | boolean                                            | true                                                                                                    |                                            | true                       | Synchronize last name field                                                                               |  |  |
| sync_phone_number_field                                                                                                    | boolean                                            | true                                                                                                    |                                            | true                       | Synchronize phone number field                                                                            |  |  |
| contacts synchronizetion method                                                                                                    | string                                             | mail sry to app                                                                                                    | (mail sry to app mail sry to app and devi- | mail sry to app            | Contacts synchronizetion method                                                                           |  |  |
| future compatibility fields                                                                                                    | Rontainer                                          |                                                                                                    | (future compatibility field NULL)          |                            | future compatibility fields                                                                               |  |  |
| mail offine interval                                                                                                    | unumber                                            | 14                                                                                                    | 1-9999                                     | 14                         | Mail offline interval                                                                                     |  |  |
| mail offline interval unit                                                                                                    | string                                             | Davs                                                                                                    | (Davs Weeks Months)                        | Davs                       | Unit for mail offline interval numeric value                                                              |  |  |
| max allowed attachments size                                                                                                    | unumber                                            | 5                                                                                                    | 1000000                                    | 5                          | Maximum size of attachments allowed for                                                                   |  |  |
| may allowed attachments unit                                                                                                    | string                                             | MBs                                                                                                    | (Butes KBs MBs GBs)                        | MRc                        | Unit for sure of maximum allowed attachm                                                                  |  |  |
| reminder they location                                                                                                    | hoolean                                            | toue                                                                                                    | Inling'und'und'anal                        | toue                       | Location                                                                                                  |  |  |
| THE REPORT OF THE PARTY OF THE PARTY OF THE  | hasless                                            | tion the second second se |                                            | true                       | Charle and Engl Sime                                                                                      |  |  |
| cominders about shad and 5                                                                                                    | puolean                                            | arue                                                                                                    |                                            | uue                        | asans anno 200 time                                                                                       |  |  |
| reminders_show_start_end_time                                                                                                    | Doolean                                            | true                                                                                                    |                                            | true                       | subject                                                                                                   |  |  |
| reminders_show_start_end_time<br>reminders_show_subject                                                                                                    | boolean                                            | true                                                                                                    |                                            | true                       | Issue log when device is detected as jail bro                                                             |  |  |
| reminders_show_start_end_time<br>reminders_show_subject<br>report_jail_break_detection                                                                                                    |                                                    | faise                                                                                                    |                                            |                            | Request the user to send geographic loaction                                                              |  |  |
| reminders_show_start_end_time<br>reminders_show_subject<br>report_jail_break_detection<br>request_user_to_send_geo_location                                                                                                    | boolean                                            |                                                                                                    |                                            |                            | Require nerroads to the application                                                                       |  |  |
| reminders_show_start_end_time<br>reminders_show_subject<br>report_jail_break_detection<br>request_user_to_send_geo_location<br>require_app_passcode                                                                                                    | boolean<br>boolean                                 | true                                                                                                    |                                            | true                       | negure passeoue to the application                                                                        |  |  |
| reminders_show_start_end_time<br>reminders_show_subject<br>report_ail_break_detection<br>request_user_to_send_geo_location<br>require_app_passcode<br>restrict_attachments_size                                                                                                    | boolean<br>boolean<br>boolean                      | true<br>true                                                                                                    |                                            | true                       | Restricts the size of allowed attachments fo                                                              |  |  |
| reminders, show, start_end, time<br>reminders, show, subject<br>report_jail_break_detection<br>request_user_to_send_grea_location<br>require, app_passcode<br>restrict_attachments_size<br>session_timeout                                                                                                    | boolean<br>boolean<br>boolean<br>unumber           | true<br>true<br>1                                                                                                    | 1-43200                                    | true<br>1                  | Restricts the size of allowed attachments fo<br>Session timeout                                           |  |  |
| reminders, show, start, end, time<br>reminders, show, subject<br>report, jail, break, detection<br>request, user, to, send, geo_location<br>require, app, passcode<br>restrict, attachments, size<br>session, timeout<br>session, timeout, unit                                                                                                    | boolean<br>boolean<br>boolean<br>unumber<br>string | true<br>true<br>1<br>Weeks                                                                                                    | 1-43200<br>(Minutes, Hours, Days, Weeks)   | true<br>true<br>1<br>Weeks | Restricts the size of allowed attachments fo<br>Session timeout<br>Unit for session timeout numeric value |  |  |

3.4.3. On GuiDBedit -> Double Click on "Future\_compataibility\_fields" -> in the opened box click "ok" -> repeat this action 4 times (to create 4 different fields):

| 1 IF                                                                                                    | ave root                                                                                                    |                                                                                                    |                                                                            | C. Strategierer                                                                            | and the second second s | - 9 |
|----------------------------------------------------------------------------------------------------|----------------------------------------------------------------------------------------------------|----------------------------------------------------------------------------------------------------|----------------------------------------------------------------------------|--------------------------------------------------------------------------------------------|----------------------------------------------------------------------------------------------------|-----|
| e view Objects Fields Search                                                                                                    | Queries Help                                                                                                    |                                                                                                    |                                                                            |                                                                                            |                                                                                                    |     |
| Ð                                                                                                    |                                                                                                    |                                                                                                    |                                                                            |                                                                                            |                                                                                                    |     |
| ables Queries                                                                                                    |                                                                                                    |                                                                                                    | Object Name                                                                | Class Name                                                                                 | Last Modify Time                                                                                                    |     |
| identity roles                                                                                                    |                                                                                                    |                                                                                                    | Default_Profile                                                            | mobile_profile                                                                             | Mon Dec 26 15:06:00 2016                                                                                                    |     |
| inspect                                                                                                    |                                                                                                    |                                                                                                    | Restrictive                                                                | passcode_policy_scheme                                                                     | Mon Dec 26 15:06:00 2016                                                                                                    |     |
| inspect logs                                                                                                    |                                                                                                    |                                                                                                    | Permissive                                                                 | passcode_policy_scheme                                                                     | Mon Dec 26 15:06:00 2016                                                                                                    |     |
| inspect streaming                                                                                                    |                                                                                                    |                                                                                                    | Normal                                                                     | passcode_policy_scheme                                                                     | Mon Dec 26 15:06:00 2016                                                                                                    |     |
| install_contracts                                                                                                    |                                                                                                    |                                                                                                    |                                                                            |                                                                                            |                                                                                                    |     |
| install_state_details                                                                                                    |                                                                                                    |                                                                                                    |                                                                            |                                                                                            |                                                                                                    |     |
| install_statuses                                                                                                    |                                                                                                    |                                                                                                    |                                                                            |                                                                                            |                                                                                                    |     |
| ips_attribute_exten                                                                                                    | sions                                                                                                    |                                                                                                    |                                                                            |                                                                                            |                                                                                                    |     |
| ips_contexts                                                                                                    |                                                                                                    |                                                                                                    |                                                                            |                                                                                            |                                                                                                    |     |
| ips_exceptions                                                                                                    |                                                                                                    |                                                                                                    |                                                                            |                                                                                            |                                                                                                    |     |
| ips_implied_except                                                                                                    | tions_tbl                                                                                                    |                                                                                                    |                                                                            |                                                                                            |                                                                                                    |     |
| ips_protections_per                                                                                                    | r_profile                                                                                                    |                                                                                                    |                                                                            |                                                                                            |                                                                                                    |     |
| ips_signatures                                                                                                    |                                                                                                    |                                                                                                    |                                                                            |                                                                                            |                                                                                                    |     |
| tanguages                                                                                                    |                                                                                                    | -                                                                                                    |                                                                            |                                                                                            |                                                                                                    |     |
| log_actions                                                                                                    |                                                                                                    | 1                                                                                                    |                                                                            |                                                                                            |                                                                                                    |     |
| log field rener by                                                                                                    | Del .                                                                                                    |                                                                                                    |                                                                            |                                                                                            |                                                                                                    |     |
| ing fields                                                                                                    | PIC .                                                                                                    |                                                                                                    |                                                                            |                                                                                            |                                                                                                    |     |
| log product phier                                                                                                    | ts                                                                                                    |                                                                                                    |                                                                            |                                                                                            |                                                                                                    |     |
| legcloud conf                                                                                                    |                                                                                                    |                                                                                                    |                                                                            |                                                                                            |                                                                                                    |     |
| mail security polic                                                                                                    | w.                                                                                                    |                                                                                                    |                                                                            |                                                                                            |                                                                                                    |     |
| mail_servers                                                                                                    |                                                                                                    |                                                                                                    |                                                                            |                                                                                            |                                                                                                    |     |
| mgmt_versions_co                                                                                                    | infig                                                                                                    |                                                                                                    |                                                                            |                                                                                            |                                                                                                    |     |
| mime_types_db                                                                                                    |                                                                                                    |                                                                                                    |                                                                            |                                                                                            |                                                                                                    |     |
| mimes                                                                                                    |                                                                                                    |                                                                                                    |                                                                            |                                                                                            |                                                                                                    |     |
| mobile_profiles                                                                                                    |                                                                                                    |                                                                                                    |                                                                            |                                                                                            |                                                                                                    |     |
| mobile_profiles_rul                                                                                                    | lebase                                                                                                    |                                                                                                    |                                                                            |                                                                                            |                                                                                                    |     |
| mac_agents                                                                                                    |                                                                                                    |                                                                                                    |                                                                            |                                                                                            |                                                                                                    |     |
|                                                                                                    |                                                                                                    |                                                                                                    |                                                                            |                                                                                            |                                                                                                    |     |
| ncode                                                                                                    | 105                                                                                                    | -                                                                                                    |                                                                            |                                                                                            |                                                                                                    |     |
| ncode<br>network annlicatio                                                                                                    | Time                                                                                                    | *                                                                                                    | Valid Valuer                                                               | Default Value                                                                              | Eith devolution                                                                                                    |     |
| Id Name                                                                                                    | Туре                                                                                                    | * Value                                                                                                    | Valid Values                                                               | Default Value                                                                              | Field description                                                                                                    |     |
| Id Name<br>sync_home_address_field                                                                                                    | Type<br>boolean                                                                                                    | + Value<br>false                                                                                                    | Valid Values                                                               | Default Value                                                                              | Field description<br>Synchronize home address field                                                                                                    |     |
| Id Name<br>sync_home_address_field<br>sync_last_name_field                                                                                                    | Type<br>boolean<br>boolean                                                                                                    | + Value<br>faise<br>true                                                                                                    | Valid Values                                                               | Default Value<br>true                                                                      | Field description<br>Synchronice home address field<br>Synchronice last name field                                                                                                    |     |
| Id Name<br>sync_home_address_field<br>sync_last_mame_field<br>sync_phone_number_field                                                                                                    | Type<br>boolean<br>boolean<br>boolean                                                                                                    | - Value<br>faise<br>true<br>true                                                                                                    | Valid Values                                                               | Default Value<br>true<br>true                                                              | Field description<br>Synchronica home address field<br>Synchronica pane number field<br>Synchronica pane number field                                                                                                    |     |
| id Name<br>sync, home, and dress, field<br>sync, labone, number, field<br>sync, shone, number, field                                                                                                    | Type<br>boolean<br>boolean<br>boolean<br>string                                                                                                    | value<br>faise<br>true<br>true<br>mail_snc_to_app                                                                                                    | Valid Values                                                               | Default Value<br>true<br>true<br>true<br>true<br>true<br>true                              | Field description<br>Synchronice home address field<br>Synchronice that start mer field<br>Synchronice phone number field<br>Centests: andressides method                                                                                                    |     |
| Id Name<br>sync, home, address, field<br>sync, jast, name, field<br>sync, phone, number, field<br>entritis, sync, branizetion, northold<br>future compatibility, fields                                                                                                    | Type<br>boolean<br>boolean<br>string<br>container<br>ounset obj*                                                                                                    | Value false true true mail.or.to.app future future future false future future fut fut fut fut fut fut fut | Valid Values<br>(mail_snc_to_app.mail_snc<br>(future_compatibility_field   | Default Value<br>true<br>true<br>true<br>true<br>true<br>true<br>true<br>tr                | Field description<br>Synchronize home address find<br>Synchronize task name field<br>Synchronize phone monker field<br>Cartesta senschweizelisten<br>Fahrer zerompstänglig fields                                                                                                    | ;   |
| d Name<br>sync, home, address, field<br>sync, bhome, address, field<br>sync, bhome, umber, field<br>emross, sync, phone, umber, field<br>emross, sync, phone, umber, field<br>sync, phone, umber, field<br>sync, phone, umber, field<br>statute, compatibility, fields                                                                                                    | Type<br>boolean<br>boolean<br>boolean<br>string<br>container<br>owned object                                                                                                    | value<br>false<br>true<br>true<br>mail_on_to_app<br>future_competibility_field                                                                                                    | Valid Values<br>(mail_soc_to_app mail_soc<br>(future_compatibility_field   | Default Value<br>true<br>true<br>true<br>true<br>to app and devi mail so: to app<br>(NULL) | Field description<br>Synchronics home address field<br>Synchronics last nume field<br>Synchronics phone number field<br>Contacts, anotheristics method<br>future_competibility_fields                                                                                                    | /   |
| dd Name<br>sync, home, address, field<br>sync, bhome, underst, field<br>sync, bhome, underst, field<br>sync, bhome, underst, field<br>sentPits, uncheanizetion, method<br>future, compatibility, fields<br>field, name<br>field under                                                                                                    | Type<br>boolean<br>boolean<br>boolean<br>string<br>container<br>owned object<br>string                                                                                                    | value<br>faise<br>true<br>true<br>mail_cru_to_app<br>future_compatibility_field                                                                                                    | Valid Values<br>(mail_soc_to_app mail_soc<br>(future_compatibility_field   | Default Value<br>true<br>true<br>true<br>true<br>(NULL)                                    | Field description Synchrenize home address field Synchrenize home modered Synchrenize photo-modere field Synchrenize photo-modere field Contrals sunchreating for mothered Field synchrenize photomethy field Field synchrenize Field synchrenize Fiel | /   |
| d Name<br>sync, home, address, field<br>sync, home, address, field<br>sync, home, number, field<br>emtBs synchronizeison method,<br>future compatibility, fields<br>field yake                                                                                                    | Type<br>boolean<br>boolean<br>string<br>container<br>owned object<br>string<br>string                                                                                                    | Value<br>false<br>true<br>true<br>true<br>future_competibility_field                                                                                                    | Valid Values<br>(mail_src, to_app mail_src<br>(future_compatibility_field  | Default Value<br>true<br>true<br>to app and devi-<br>NNUL)                                 | Field description<br>Synchronics home address field<br>Synchronics last name field<br>Synchronics phone number field<br>Cetatest: synchronics on mithod<br>future, compatibility, fields<br>field, name<br>field, name                                                                                                    |     |
| d Name<br>sync, loome, address, field<br>sync, last, name, field<br>sync, last, name, field<br>sync, last, name, field<br>sync, last, name, field<br>sync, last, name, field<br>sync, last, name, field<br>future compatibility, fields<br>field, name<br>field value                                                                                                    | Type<br>boolean<br>boolean<br>boolean<br>string<br>container<br>owned object<br>string<br>string<br>owned object                                                                                                    | Value<br>false<br>true<br>true<br>mail_sec_to_app<br>future_compatibility_field<br>future_compatibility_field                                                                                                    | Valid Values<br>[mail_crc_to_app_mail_src_<br>[future_compatibility_field  | Default Value<br>true<br>true<br>to app and decimel sv to app<br>(NRLI)                    | Field description<br>Synchrenize home address field<br>Synchrenize home medier field<br>Synchrenize (home member field<br>Contrals, sunchrenizetion method<br>field, ramme<br>Field, rubut                                                                                                    |     |
| d Name<br>sync, home, address, field<br>sync, banwe, field<br>sync, banwe, field<br>sync, banwe, field<br>sync, banwe, field<br>sync, banwe, field<br>sync, banwe, field value<br>field value<br>field value                                                                                                    | Type<br>boolean<br>boolean<br>boolean<br>tring<br>container<br>owned object<br>string<br>string<br>owned object<br>string<br>string<br>owned object                                                                                                    | Value<br>false<br>true<br>mail.cor.fo.ppp<br>future_compatibility_field<br>future_compatibility_field                                                                                                    | Valid Values<br>(mail_sec_to_app mail_sec_<br>(future_compatibility_field  | Default Value<br>true<br>true<br>to app and deimell ov. to app<br>INULL)                   | Field description<br>Synchronics home arate field<br>Synchronics home number field<br>Centests: supervision method<br>future, compatibility, fields<br>field, sname<br>field, sname<br>field, sname                                                                                                    |     |
| d Name neode<br>metanot andiates field<br>sync, bar, and for the second and second<br>sync, bar, and second and second second<br>sync, bar, and second second second second<br>sync, bar, and second second second second<br>sync, bar, and second second second second<br>sync, bar, and second second second second<br>sync, bar, and second second second second<br>second second second second second second<br>second second second second second second<br>second second second second second second<br>second second second second second second second<br>second second second second second second second<br>second second second second second second second second<br>second second second second second second second second<br>second second second second second second second second<br>second second second second second second second second second<br>second second second second second second second second second second<br>second second | Type<br>Type<br>boolean<br>boolean<br>boolean<br>string<br>container<br>owned object<br>string<br>owned object<br>string<br>string<br>owned object                                                                                                    | Value<br>false<br>true<br>true<br>mail.co.to.app.<br>future_compatibility_field<br>future_compatibility_field                                                                                                    | Valid Values<br>(mail_sey, to .app mail_sey<br>(future_compatibility_field | Default Value<br>true<br>true true<br>to app and days, mell sor to app                     | Field description Synchrenize home address field Synchrenize home moder field Synchrenize phote momber field Contracts sunchrenize(icio momber field, runne Field, runne Field |     |
| with neede<br>with Name<br>sync, Johne, and east, field<br>sync, Johne, Junne, field<br>sync, Johne, Junne<br>field, Junne<br>field, Junne<br>field, Junne<br>field, Junne<br>field, Junne<br>field, Junne                                                                                                    | Type<br>boolean<br>boolean<br>boolean<br>tring<br>container<br>owned object<br>string<br>string<br>owned object<br>string<br>string<br>owned object                                                                                                    | Value<br>false<br>true<br>mail.cm.fo.app<br>future_compatibility_field<br>future_compatibility_field                                                                                                    | Valid Values<br>(mail_sec_to_app mail_sec<br>(future_compatibility_field   | Default Value<br>true<br>true<br>to app and devmail or to app<br>(NULL)                    | Field decorption Synchronics home address field Synchronics home anderess field Synchronics phone number field Contacts uncertainties method future_compatibility_fields field_runne field_value field_value field |     |
| the second second secon                                                          | Type<br>boolean<br>boolean<br>string<br>container<br>owned object<br>string<br>string<br>string<br>string<br>tring<br>tring<br>string<br>tring<br>tring                                                                                                    | Value<br>false<br>true<br>true<br>mail.cs.to.app<br>future_competibility_field<br>future_competibility_field                                                                                                    | Vald Values<br>(mail_sey, to app mail_sey<br>(future_compatibility_field   | Default Value<br>true<br>to acc and docmail on to acc<br>(NOLL)                            | Field description Synchronice home address field Synchronice last runne field Synchronice phone number field Context: Junctionation method Reduct compatibility, fields Field, runne Field, runne Field, |     |
| with a second second se                                                          | Type<br>boolean<br>boolean<br>boolean<br>string<br>container<br>owned object<br>string<br>owned object<br>string<br>string<br>string<br>string<br>string                                                                                                    | Value<br>false<br>true<br>true<br>mail to to app<br>future_compatibility.field<br>future_compatibility.field<br>future_compatibility.field                                                                                                    | Valid Values<br>(mail, so, to, app mail so:<br>(future_compatibility_field | Default Value<br>true<br>true<br>to age and devi mell on to age<br>(NULL)                  | Field decorption Synchronics home address field Synchronics home address field Synchronics phome number field Contacts any optimisties on mithod future_compatibility_fields field_runne field_vulue field_runne field_vulue field_runne field_vulue                                                                                                    |     |
| The secole secol                                                          | Ver<br>Type<br>boolean<br>boolean<br>boolean<br>string<br>container<br>owned object<br>string<br>owned object<br>string<br>string<br>owned object<br>string<br>owned object                                                                                                    | Value<br>false<br>true<br>true<br>false, competibility, field<br>fature, competibility, field<br>fature, competibility, field<br>fature, competibility, field                                                                                                    | Valid Values<br>Imail_orc_to_app.mail_soc<br>(future_compatibility_field   | Default Value<br>true<br>true<br>true<br>true<br>true<br>true<br>true<br>tr                | Field description Synchronics tast and/res field Synchronics tast and/res field Synchronics phone number field Contests: another field Contests: another field Contests: another field Field, some Field, some Fie |     |
| the secole secol                                                          | Type<br>boolean<br>boolean<br>boolean<br>dring<br>container<br>owned object<br>string<br>string<br>owned object<br>string<br>string<br>owned object<br>string<br>string<br>owned object<br>string                                                                                                    | Value<br>false<br>toue<br>toue<br>malanstan, app.<br>Reture, compatibility, field<br>fature, compatibility, field<br>fature, compatibility, field<br>fature, compatibility, field                                                                                                    | Valid Values<br>(mail, ice to app mail re-<br>(haure, compatibility, bird  | Default Value<br>true<br>true<br>to age and devi_ mail or to age<br>(NULL)                 | Field description       Synchronics home address field       Synchronics home multicered       Synchronics phone number field       Contacts asynchronics home field       Mutrer_compatibility_fields       field_runne       field_runne       field_runne       field_runne       field_runne       field_runne       field_runne       field_runne       field_runne       field_runne       field_runne       field_runne       field_runne       field_runne       field_runne                                                                                                    |     |
| the second second secon                                                          | VIE<br>Type<br>boolean<br>boolean<br>boolean<br>tring<br>container<br>owned object<br>string<br>string<br>strin | Value<br>faite<br>faite<br>toue<br>toue<br>toue<br>toue<br>faiture_competibility_faid<br>faiture_competibility_faid<br>faiture_competibility_faid<br>faiture_competibility_faid                                                                                                    | Valid Values<br>(mail.coc.to.ado.mail.coc<br>(Roture, compatibility, field | Default Value<br>true<br>true<br>to area and deci<br>NNRL)                                 | Field description Synchronics home address field Synchronics home address field Synchronics phone number field Contacts anotheristics method Auture competibility_Fields Field_runne Field_runne Field |     |
| node<br>wroken andress field<br>ync, hone, address, field<br>ync, hone, address, field<br>ync, hone, address, field<br>ync, hone, andress, field<br>ync, hone, andress, field<br>mark, anne, field<br>field, ynne<br>field, ynne<br>field, ynne<br>field, ynne<br>field, ynne<br>field, ynne<br>field, ynne<br>field, ynne<br>field, ynne<br>field, ynne<br>field, ynne<br>field, ynne                                                                                                    | Type<br>boolsan<br>boolsan<br>boolsan<br>container<br>container<br>owned object<br>string<br>owned object<br>string<br>string<br>owned object<br>string<br>owned object<br>string<br>string<br>tring<br>owned object<br>tring<br>owned object<br>tring<br>owned object                                                                                                    | Value<br>Value<br>faite<br>faite<br>faiture, compatibility, field<br>faiture, compatibility, field<br>faiture, compatibility, field<br>faiture, compatibility, field<br>faiture, compatibility, field<br>faiture, compatibility, field                                                                                                    | Valid Values<br>(mul or, to upp mail or,<br>(feature, compatibility, field | Default Value<br>true<br>to app and defair<br>(NREL)                                       | Field description Synchronics have address field Synchronics have address field Synchronics have more field Contract.ascontinisties method Adure, compatibility, fields field, runne field, runne field, |     |

# 3.4.4. On GuiDBedit -> Configure the Policy enforcement behavior for Capsule Workspace (The user can enter between 4-9 policy rules):

| Rule ID | Is this rule   | Field name                    | Field value   | Description of the rule                                                   |
|---------|----------------|-------------------------------|---------------|---------------------------------------------------------------------------|
|         | mandatory?     |                               | (few options) |                                                                           |
| 0       | Mandatory rule | protect_policy_enabled        | (1) true      | (1) This rule enables the integration between protect & CWS               |
|         |                |                               | (2) false     | (2) This rule disables the integration between protect & CWS              |
| 1       | Mandatory rule | protect_not_activated_action  | (1) none      | (1) In this case when Protect is not activated, CWS will allow access     |
|         |                |                               | (2) block     | (2) In this case when Protect is not activated, CWS will block access     |
| 2       | Mandatory rule | protect_medium_risk_action    | (1) none      | (1) In this case when Protect find that the device is at medium risk,     |
|         |                |                               | (2) block     | CWS will allow access                                                     |
|         |                |                               | (3) wipe      | (2) In this case when Protect find that the device is at medium risk,     |
|         |                |                               |               | CWS will block access                                                     |
|         |                |                               |               | (3) In this case when Protect find that the device is at medium risk,     |
|         |                |                               |               | CWS will wipe the data from the container                                 |
| 3       | Mandatory rule | protect_high_risk_action      | (1) none      | (1) In this case when Protect find that the device is at high risk, CWS   |
|         |                |                               | (2) block     | will allow access                                                         |
|         |                |                               | (3) wipe      | (2) In this case when Protect find that the device is at high risk, CWS   |
|         |                |                               |               | will block access                                                         |
|         |                |                               |               | (3) In this case when Protect find that the device is at high risk, CWS   |
|         |                |                               |               | will wipe the data from the container                                     |
| 4       | Non-Mandatory  | protect_not_activated_report  | (1) true      | (1) In this case when Protect is not activated, CWS will send a report to |
|         | rule           |                               | (2) false     | the admin                                                                 |
|         |                |                               |               | (2) In this case when Protect is not activated, CWS will not send a       |
|         |                |                               |               | report to the admin                                                       |
| 5       | Non-Mandatory  | protect_medium_risk_report    | (1) true      | (1) In this case when Protect find that the device is at medium risk,     |
|         | rule           |                               | (2) false     | CWS will send a report to the admin                                       |
|         |                |                               |               | (2) In this case when Protect find that the device is at medium risk,     |
|         |                |                               |               | CWS will not send a report to the admin                                   |
| 6       | Non-Mandatory  | protect_high_risk_report      | (1) true      | (1) In this case when Protect find that the device is at high risk, CWS   |
|         | rule           |                               | (2) false     | will send a report to the admin                                           |
|         |                |                               |               | (2) In this case when Protect find that the device is at high risk, CWS   |
|         |                |                               |               | will not send a report to the admin                                       |
| 7       | Non-Mandatory  | protect_not_activated_message | (1) free text | (1) In this case when Protect is not activated, CWS will send a custom    |
|         | rule           |                               |               | message (with "free text" inside)                                         |
| 8       | Non-Mandatory  | protect_medium_risk_message   | (1) free text | (1) In this case when Protect find that the device is at medium risk,     |
|         | rule           |                               |               | CWS will send a custom message (with "free text" inside)                  |
| 9       | Non-Mandatory  | protect_high_risk_message     | (1) free text | (1) In this case when Protect find that the device is at high risk, CWS   |
|         | rule           |                               |               | will send a custom message (with "free text" inside)                      |

3.4.4.1. **Phase 1** – Understand the different types of rules the user can enter

- 3.4.4.2. Phase 2 Adding policy rules For each rule, you will need to add a new field. On the first place, add 4 fields (at minimum you must enter the 4 first rules) -> these are the 4 rules you need to insert (green is the rule, red is the explanation):
  - 3.4.4.2.1. Rule 0 -> protect\_policy\_enabled -> true -> this enable the SANDBLAST MOBILE (SBM) & CWS Integration

- 3.4.4.2.2. Rule 1 -> protect\_not\_activated\_action -> block -> In this case when Protect is not activated, CWS will block access
- 3.4.4.2.3. Rule 2 -> protect\_medium\_risk\_action -> none -> In this case when Protect find that the device is at medium risk, CWS will allow access
- 3.4.4.2.4. Rule 3 -> protect\_high\_risk\_action -> wipe -> In this case when Protect find that the device is at high risk, CWS will wipe the data from the container:

| 2.10.100.100 - Cneck Point Database                                                                                                    | 2 1001                                   |                                  |                                            | Marrison Rockspace                                                                                                    | Const. 1998, 1 and the second lines.                                                |  | Total No. Supervised |  |
|----------------------------------------------------------------------------------------------------|------------------------------------------|----------------------------------|--------------------------------------------|----------------------------------------------------------------------------------------------------|-------------------------------------------------------------------------------------|--|----------------------|--|
| View Objects Fields Search Q                                                                                                    | ueries Hel                               | 2                                |                                            |                                                                                                    |                                                                                     |  |                      |  |
| tt Queries                                                                                                    |                                          | Object Name                      | Class Name I                               | ast Modify Time                                                                                                    |                                                                                     |  |                      |  |
| international                                                                                                    | 141                                      | Default Profile                  | mobile profile                             | un Mar 26 09:09:33 2017                                                                                                    |                                                                                     |  |                      |  |
| languager                                                                                                    | <u></u>                                  | Restrictive                      | passcode policy scheme                     | Mon Dec 26 15:06:00 2016                                                                                                    |                                                                                     |  |                      |  |
| log actions                                                                                                    |                                          | Permissive                       | passonde policy scheme                     | Ann Dec 25 15:06:00 2016                                                                                                    |                                                                                     |  |                      |  |
| log field client types                                                                                                    |                                          | Normal                           | passcode policy scheme                     | Mon Dec 2615:06:00 2016                                                                                                    |                                                                                     |  |                      |  |
| lon field server types                                                                                                    |                                          |                                  |                                            |                                                                                                    |                                                                                     |  |                      |  |
| log fields                                                                                                    |                                          |                                  |                                            |                                                                                                    |                                                                                     |  |                      |  |
| log product objects                                                                                                    |                                          |                                  |                                            |                                                                                                    |                                                                                     |  |                      |  |
| logcloud conf                                                                                                    | 120                                      |                                  |                                            |                                                                                                    |                                                                                     |  |                      |  |
| mail security policy                                                                                                    | 100                                      |                                  |                                            |                                                                                                    |                                                                                     |  |                      |  |
| mail servers                                                                                                    |                                          |                                  |                                            |                                                                                                    |                                                                                     |  |                      |  |
| mamt versions confi                                                                                                    | a                                        |                                  |                                            |                                                                                                    |                                                                                     |  |                      |  |
| mime types db                                                                                                    | ·                                        |                                  |                                            |                                                                                                    |                                                                                     |  |                      |  |
| mimes                                                                                                    |                                          |                                  |                                            |                                                                                                    |                                                                                     |  |                      |  |
| mobile profiles                                                                                                    |                                          |                                  |                                            |                                                                                                    |                                                                                     |  |                      |  |
| mobile profiles ruleb                                                                                                    | ase •                                    |                                  |                                            |                                                                                                    |                                                                                     |  |                      |  |
| m                                                                                                    |                                          |                                  |                                            |                                                                                                    |                                                                                     |  |                      |  |
| lame                                                                                                    | Type                                     | Value                            | Valid Values                               | Default Value                                                                                                    | Field description                                                                   |  |                      |  |
| sunc all contact fields                                                                                                    | hoolean                                  | Inte                             |                                            | true                                                                                                    | Synchronize all contact fields                                                      |  |                      |  |
| nunc company field                                                                                                    | hoolean                                  | false                            |                                            |                                                                                                    | Sunchronize company field                                                           |  |                      |  |
| sync_company_nerd                                                                                                    | boolean                                  | raise                            |                                            | land.                                                                                                    | Synchronize company new                                                             |  |                      |  |
| sync_email/neu                                                                                                    | buolean                                  | tibe                             |                                            | uue<br>tees                                                                                                    | Synchronize emailmeid                                                               |  |                      |  |
| sync_rist_name_rield                                                                                                    | boolean                                  | true                             |                                            | true                                                                                                    | synchronize first name field                                                        |  |                      |  |
| sync_home_address_field                                                                                                    | boolean                                  | false                            |                                            |                                                                                                    | Synchronize home address field                                                      |  |                      |  |
| sync_last_name_field                                                                                                    | boolean                                  | true                             |                                            | true                                                                                                    | Synchronize last name field                                                         |  |                      |  |
| sync_phone_number_field                                                                                                    | boolean                                  | true                             |                                            | true                                                                                                    | Synchronize phone number field                                                      |  |                      |  |
| ontacts_synchronizetion_method                                                                                                    | string                                   | mail_srv_to_app                  | (mail_srv_to_app,mail_srv_to_app_and_devi. | . mail_srv_to_app                                                                                                    | Contacts_synchronizetion method                                                     |  |                      |  |
| ture_compatibility_fields                                                                                                    | container                                |                                  | (future_compatibility_field,NULL)          |                                                                                                    | future_compatibility_fields                                                         |  |                      |  |
|                                                                                                    | owned of                                 | oject future_compatibility_field |                                            |                                                                                                    |                                                                                     |  |                      |  |
| field_name                                                                                                    | string                                   | protect_policy_enabled           | 0                                          |                                                                                                    | field_name                                                                          |  |                      |  |
| field_value                                                                                                    | string                                   | true                             | V                                          |                                                                                                    | field_value                                                                         |  |                      |  |
|                                                                                                    | owned of                                 | ject future_compatibility_field  |                                            |                                                                                                    |                                                                                     |  |                      |  |
| field name                                                                                                    | string                                   | protect not activated action     |                                            |                                                                                                    | field name                                                                          |  |                      |  |
| field value                                                                                                    | string                                   | block                            |                                            |                                                                                                    | field value                                                                         |  |                      |  |
|                                                                                                    | owned of                                 | siect future compatibility field |                                            |                                                                                                    |                                                                                     |  |                      |  |
| field name                                                                                                    | string                                   | protect medium risk action       | -                                          |                                                                                                    | field name                                                                          |  |                      |  |
| Gald using                                                                                                    | stains                                   |                                  | 2                                          |                                                                                                    | field ushes                                                                         |  |                      |  |
| new_rout                                                                                                    | owned of                                 | viert future compatibility field |                                            |                                                                                                    | inda state                                                                          |  |                      |  |
| field assess                                                                                                    | thing a                                  | sector black side setion         |                                            |                                                                                                    | field arms                                                                          |  |                      |  |
| neid_name                                                                                                    | string                                   | protect_nigh_risk_action         | 2                                          | 1 m                                                                                                    | neid_name                                                                           |  |                      |  |
| all affiliant internal                                                                                                    | Tannig                                   | 1 Alexandre                      | 1 0000                                     | -                                                                                                    | Mail affine internal                                                                |  |                      |  |
| an_onnine_interval                                                                                                    | unumber                                  | 14                               | (Deco Martin Marthal)                      | Development of the second second seco | Wan online interval                                                                 |  |                      |  |
| an_omane_incerval_Unit                                                                                                    | sung                                     | Days                             | (Days, weeks, months)                      | Days                                                                                                    | Unit for mail offline interval numeric value                                        |  |                      |  |
| ax_alloweg_attacnments_size                                                                                                    | unumber                                  | 3                                | 1~3999999                                  | 3                                                                                                    | maximum size or attachments allowed for                                             |  |                      |  |
| ax allowed attachments unit                                                                                                    | string                                   | MBS                              | (Bytes, KBS, MBS, GBS)                     | MBS                                                                                                    | Unit for suze of maximum allowed attachm                                            |  |                      |  |
|                                                                                                    | boolean                                  | true                             |                                            | true                                                                                                    | Location                                                                            |  |                      |  |
| minders_show_location                                                                                                    | boolean                                  | true                             |                                            | true                                                                                                    | Start and End time                                                                  |  |                      |  |
| minders_show_location<br>minders_show_start_end_time                                                                                                    |                                          | true                             |                                            | true                                                                                                    | Subject                                                                             |  |                      |  |
| minders_show_location<br>minders_show_start_end_time<br>minders_show_subject                                                                                       | boolean                                  |                                  |                                            |                                                                                                    | ferrors from only one of an interface should be in the little base                  |  |                      |  |
| minders_show_location<br>minders_show_start_end_time<br>minders_show_subject<br>port_jail_break_detection                                                          | boolean<br>boolean                       | true                             |                                            | true                                                                                                    | Essue log when device is detected as jail bro                                       |  |                      |  |
| minders_show_location<br>minders_show_start_end_time<br>minders_show_subject<br>uport_jail_break_detection<br>rquest_user_to_send_geo_location                     | boolean<br>boolean<br>boolean            | true<br>faise                    |                                            | true                                                                                                    | Request the user to send geographic loaction                                        |  |                      |  |
| minders_show_location<br>minders_show_start_end_time<br>minders_show_subject<br>port_jail_break_detection<br>quest_user_to_send_geo_location<br>quire_app_passcode | boolean<br>boolean<br>boolean<br>boolean | true<br>false<br>true            |                                            | true                                                                                                    | Request the user to send geographic loaction<br>Require passcode to the application |  |                      |  |

3.4.4.3. **Phase 3** – File -> Save all

3.4.5. On your computer -> connect to SmartDashboard -> install policy

- 4. Step 4 Install Capsule Workspace
  - 4.1. <sup>(G)</sup> On the device -> Install Capsule Workspace on the device
    - 4.1.1. Get <u>Capsule Workspace APK File</u> (this version can integrate with SANDBLAST MOBILE (SBM))
    - 4.1.2. Install Capsule Workspace on the device
  - 4.2. <sup>(S)</sup> On the device -> Connect to the Gateway site (with the Mobile Access Blade) -> then access Capsule Workspace using the Active Directory user you've created in step 2 (Mobile Access blade)

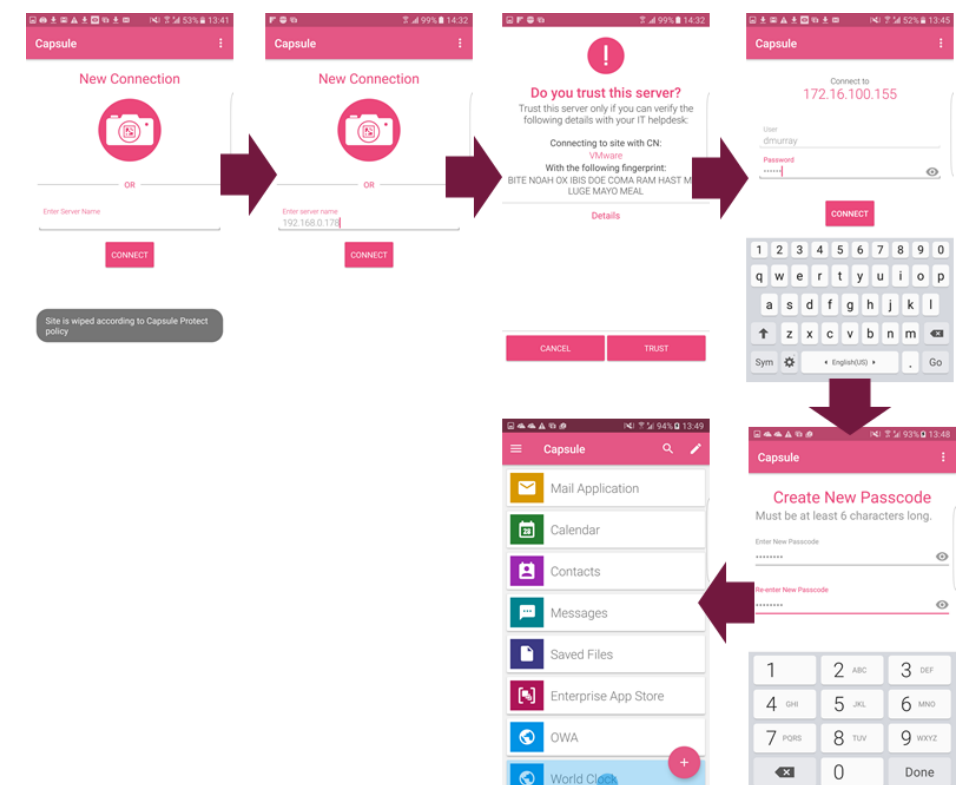

4.3. <sup>(G)</sup> On the device -> Validate that you can use Capsule Workspace and all of its applications

## 5. Step 5 – Demonstrate SANDBLAST MOBILE (SBM) & Capsule Workspace integration and mitigation

- 5.1. Test 1 Wipe data from Capsule Workspace because the device is at High Risk
  - 5.1.1.  $\bigcirc$  On the device -> Install a Malware on the device
  - 5.1.2. <sup>(G)</sup> On the device -> SANDBLAST MOBILE (SBM) detects the malware
  - 5.1.3. <sup>()</sup> On the device -> Enter SANDBLAST MOBILE (SBM) Status Tester -> Click on "Get SANDBLAST MOBILE (SBM) Status" -> you should get: "device\_risk":"HI" -> This means that the device risk is "High"
  - 5.1.4. <sup>(S)</sup> On the device -> Try to enter Capsule Workspace -> Capsule Workspace will not be able to access, and the site will be wiped:

| New               | / Connectio | on |
|-------------------|-------------|----|
| (                 |             |    |
|                   | OR          |    |
| Enter Server Name |             |    |
|                   | CONNECT     |    |
|                   |             |    |

- 5.1.5.  $\bigcirc$  On the device -> Remove the malware
- 5.1.6. <sup>(G)</sup> On the device -> SANDBLAST MOBILE (SBM) should indicate that the device is clean
- 5.1.7. <sup>(G)</sup> On the device -> Enter SANDBLAST MOBILE (SBM) Status Tester -> Click on "Get SANDBLAST MOBILE (SBM) Status" -> you should get: "device\_risk":"NN" -> This means that the device has "no risk"
- 5.1.8. <sup>(G)</sup> On the device -> Connect to the Gateway site (with the Mobile Access Blade) -> then Enter Capsule Workspace using the Active Directory user you've created in step 2 (Mobile Access blade)

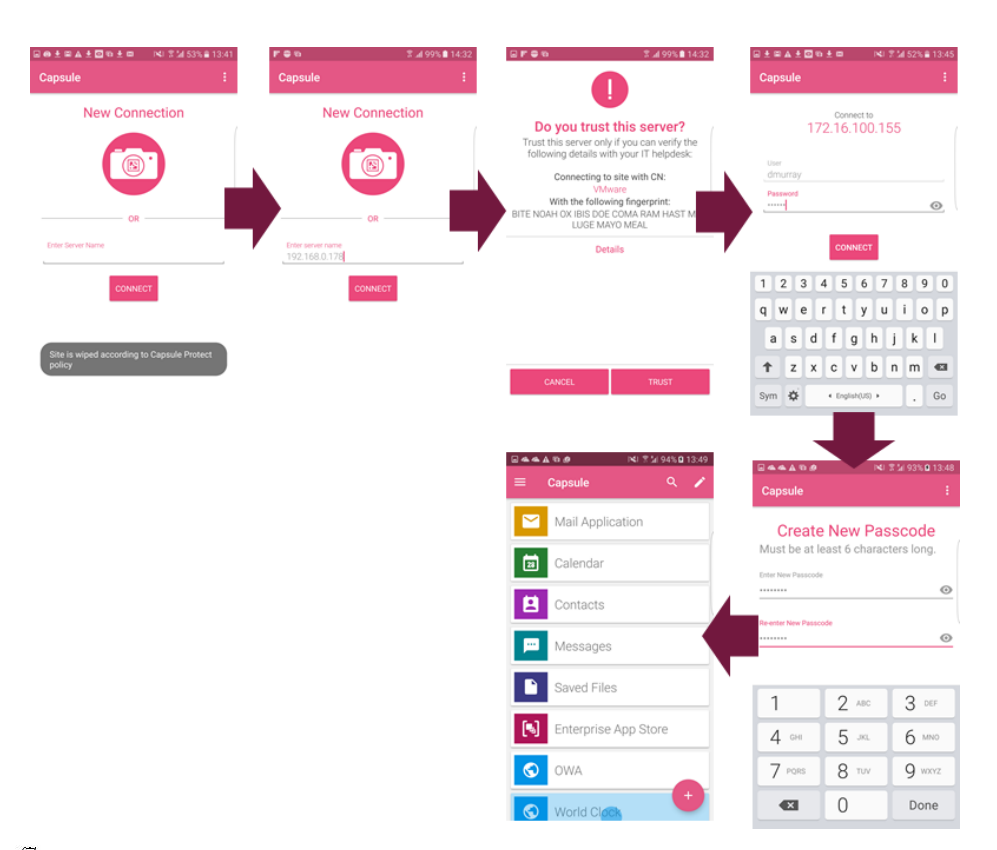

5.1.9. <sup>(3)</sup> On the device -> Capsule Workspace will allow you to get in

## 5.2. Test 2 – Block Access to Capsule Workspace because the device has no SANDBLAST MOBILE (SBM) installed

- 5.2.1.  $\bigcirc$  On the device -> remove SANDBLAST MOBILE (SBM) from the device
- 5.2.2.  $\bigcirc$  On the device -> try to enter Capsule Workspace
- 5.2.3.  $\bigcirc$  On the device -> Capsule Workspace will block the user from accessing CWS:

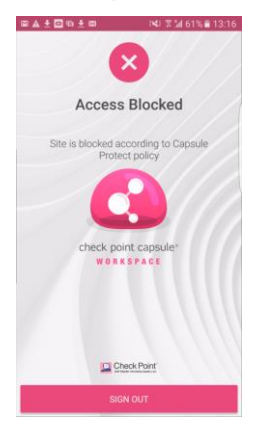

- 5.2.4. <sup>(G)</sup> On the device -> install and configure SANDBLAST MOBILE (SBM) again
- 5.2.5.  $\bigcirc$  On the device -> try and succeed to enter Capsule Workspace

### 5.3. Test 3 – Block Access to Capsule Workspace because the device is not registered to SANDBLAST MOBILE (SBM) Dashboard anymore

- 5.3.1. <sup>(B)</sup> On the device -> remove the device from SANDBLAST MOBILE (SBM) Dashboard
- 5.3.2. <sup>(S)</sup> On the device -> try to access SANDBLAST MOBILE (SBM) on the device. You shouldn't be able because the device was deleted from the dashboard:

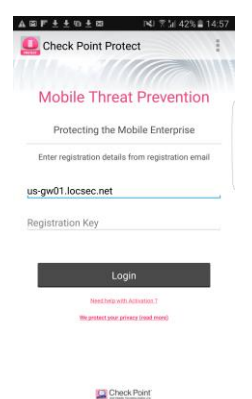

- 5.3.3.  $\beta$  On the device -> try to enter Capsule Workspace
- 5.3.4.  $\bigcirc$  On the device -> Capsule Workspace will block the user from accessing CWS:

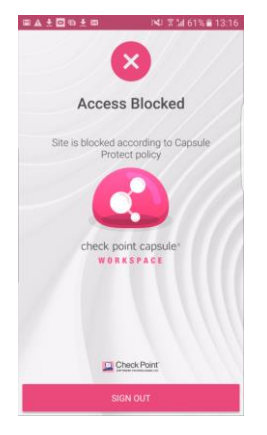

- 5.3.5. <sup>(B)</sup> On the device -> install and configure SANDBLAST MOBILE (SBM) again
- 5.3.6.  $\bigcirc$  On the device -> try and succeed to enter Capsule Workspace